## Oppilaskannettavan käynnistäminen ("buuttaaminen") sähköiseen koejärjestelmään (Abittiin)

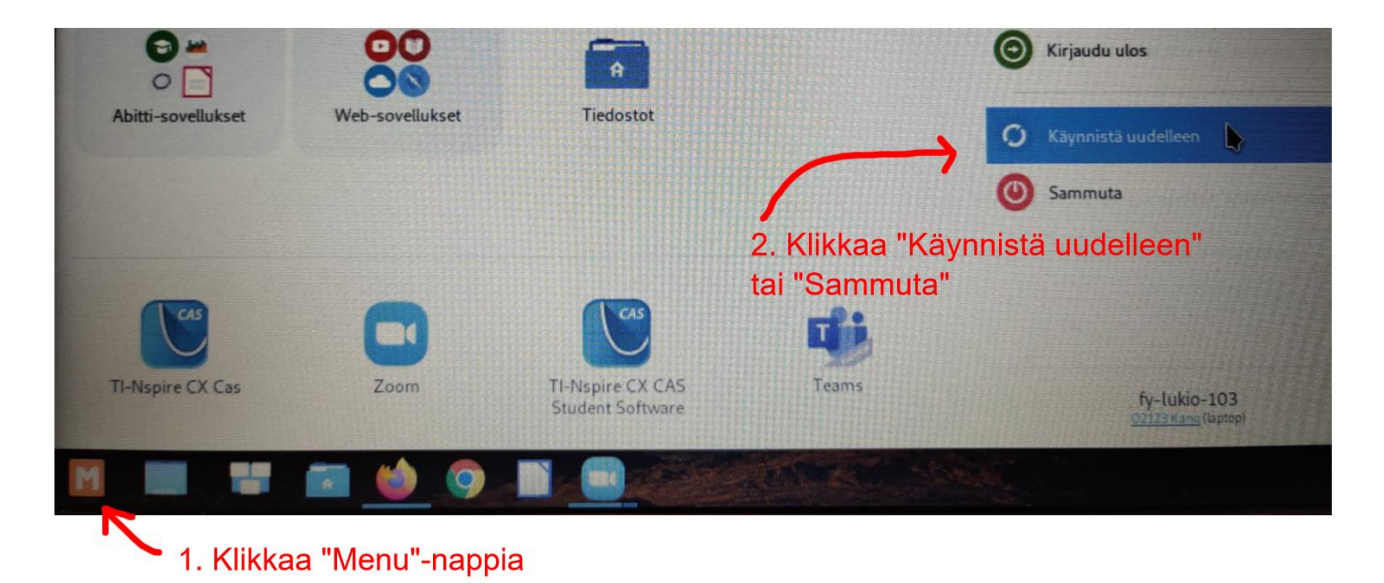

1. Sammuta tai käynnistä tietokone uudelleen

- 2. Käynnistä kone uudelleen (tai uudelleen käynnistyksessä anna koneen käynnistyä
- 3. Koneen käynnistyessä tulee esiin hetkeksi seuraava ikkuna:

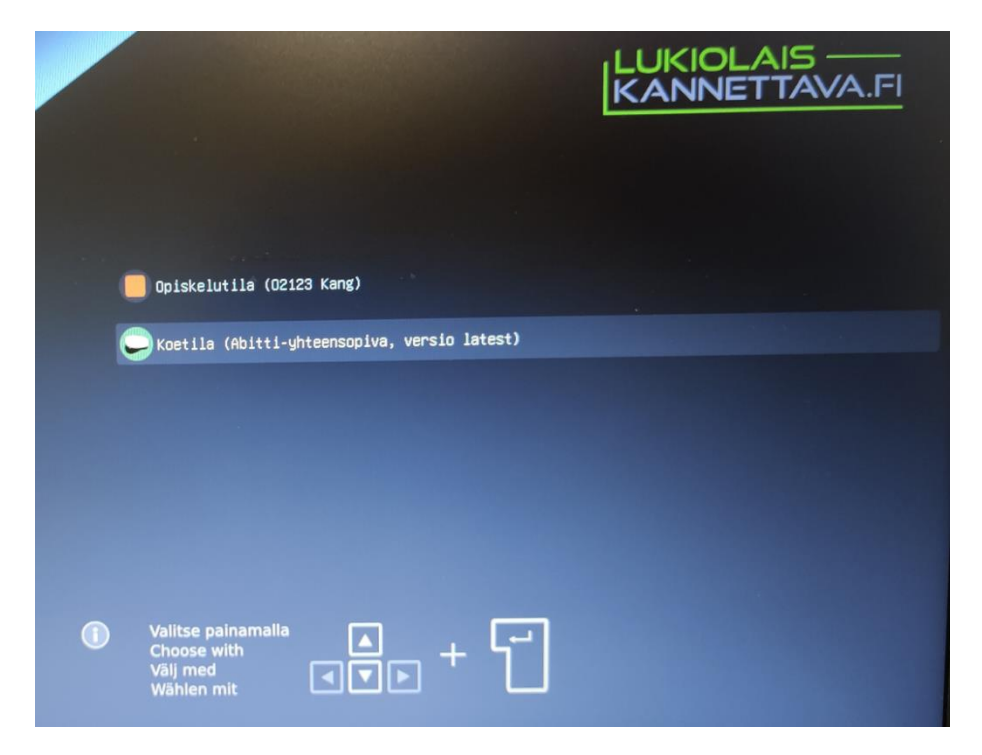

- 4. Paina nopeasti nuolta alaspäin, jolloin ruutu jää näkyviin pidemmäksi aikaa. Valitse "Koetila" ja paina enteriä. Abitti käynnistyy, ruutu voi olla jonkin aikaa täysin musta, mutta odota kärsivällisesti.
- 5. Kun Abitti on käynnistynyt, pitää vielä luoda wifi-yhteys. Sulje äänitesti-ikkuna. Klikkaa
  - yläpalkin 🦓 -kuvaketta ja valitse "**Abitti**" ja anna salasanaksi **abitti123** ja klikkaa "Yhdistä"

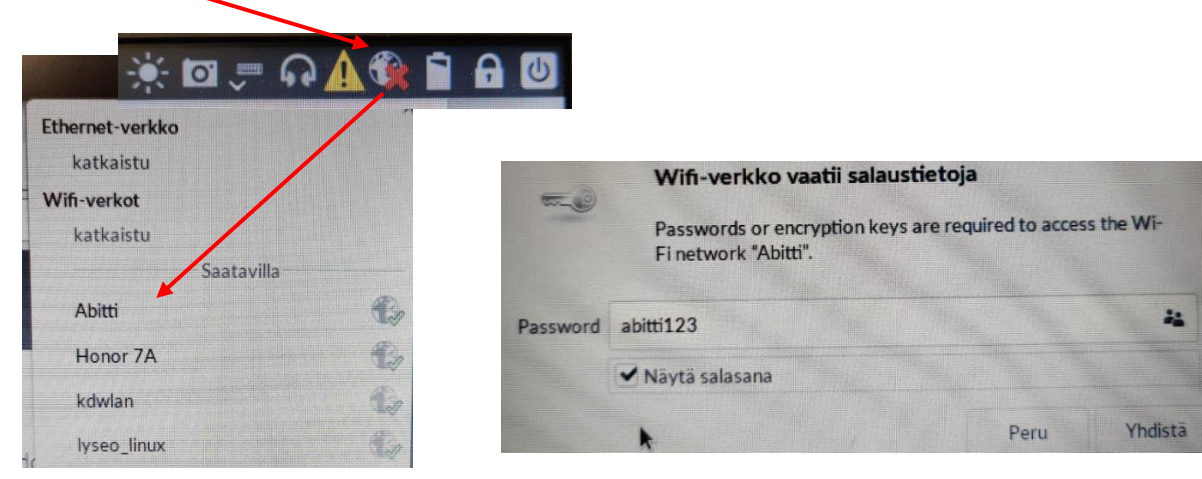

6. Abitti on valmis käytettäväksi. Syötä nimesi ja henkilötunnuksesi, valitse oikea koe listalta ja klikkaa "Hyväksyn käyttöehdot" –nappia.

| Yhteys muodostettu<br>You are now connected to the Wi-Fi network "Abitti". |  |  |
|----------------------------------------------------------------------------|--|--|
|                                                                            |  |  |
|                                                                            |  |  |

| × +                                                                                                    |                              |          |  |  |
|----------------------------------------------------------------------------------------------------|------------------------------|----------|--|--|
| 0 O localhost                                                                                                    |                              |          |  |  |
| Те                                                                                                    | rvetuloa kokeeseen           |          |  |  |
| Etu                                                                                                    | inimet                       | Sukunimi |  |  |
| He                                                                                                    | nkilötunnus                  |          |  |  |
|                                                                                                    | Inkilotuninus                |          |  |  |
| Ко                                                                                                    | e                            |          |  |  |
|                                                                                                    | Aine 2                       |          |  |  |
|                                                                                                    | FY4 - Välikoe 1 - Suojoki v3 |          |  |  |
|                                                                                                    | Harjoitustehtävien tekoon    |          |  |  |
|                                                                                                    | Hyväksyn käyttöehdot (v.1.3) |          |  |  |
|                                                                                                    |                              |          |  |  |
| and the second second se |                              |          |  |  |